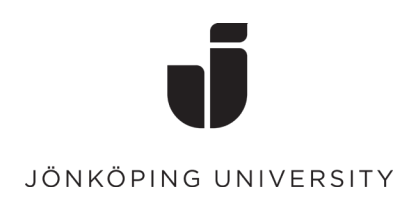

## Återställning av lösenord på kioskdator (Med hjälp av engångskod)

• Klicka på ikonen "Självservice -Användarkonto"

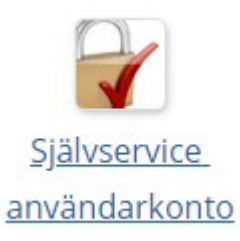

Gå vidare med att klicka på "Glömt eller utgånget lösenord"

| JÖNKÖPING UNIVERSITY                    |
|-----------------------------------------|
|                                         |
|                                         |
|                                         |
| Use your JU e-mail address and password |
| IU e-mail address                       |
| JU password                             |
|                                         |
|                                         |

Har du problem att logga in med ditt konto? Kontakta IT Helpdesk.

Glömt eller utgånget lösenord?

## • Välj valet att "Återställ med engångskod"

(Om du har ett konto på Antagningen så kan du istället välja valet "Antagningen.se" och följa instruktionerna där).

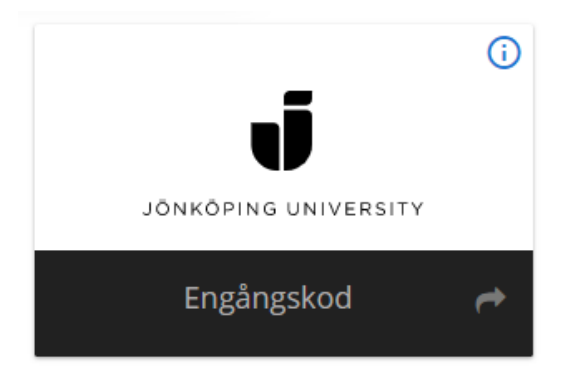

• Fyll i ditt användarnamn, Klicka i "Jag är inte en robot" och fortsätt. Användarnamn

Återställ lösenord via engångskod.

| poem20yq             |                                  |          |
|----------------------|----------------------------------|----------|
| Jag är inte en robot | reCAPTCHA<br>Sekretess - Villkor |          |
|                      | Avbryt                           | Fortsätt |

 På nästa sida kryssar du i "Jag vill använda mina bekräftade kontaktuppgifter" Då kommer du få en verifieringskod skickad både till din privata mailadress och mobilnummer.

För att få en engångskod behöver du tidigare verifierat dina privata kontaktuppgifter.

| Eng              | ångskod                                                                             |
|------------------|-------------------------------------------------------------------------------------|
| <mark>~</mark> 、 | Jag vill använda mina bekräftade kontaktuppgifter<br>O **@hotmail.com<br>O 0739**31 |

• Skriv in de koderna som du både fått till din E-post och mobilnummer.

## Engångskod

Fyll i engångskoden/engångskoderna som har skickats till dina privata kontaktuppgifter.

|                                  | OBS | EXEM | PED. |  |
|----------------------------------|-----|------|------|--|
| Engångskod via mobil<br>Y6RXWmia | 00- |      |      |  |
|                                  |     |      |      |  |

• På nästa sida fyller du i ett nytt lösenord till ditt konto.

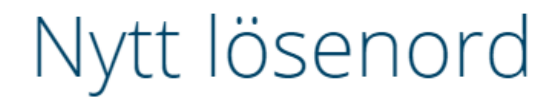

Ange ett nytt lösenord för ditt användarkonto.

Lösenordet kommer ändras för: boem20yq

| Fyll i lösenordet  |        |          |
|--------------------|--------|----------|
|                    |        |          |
| Upprena lösenordet |        |          |
|                    |        |          |
|                    |        |          |
|                    | Avbryt | Fortsätt |
|                    |        |          |

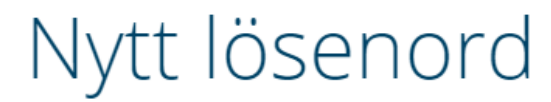

•

Ange ett nytt lösenord för ditt användarkonto.

Lösenordet kommer ändras för: boem20yq

Ditt lösenord har ändrats

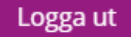